## Duke Energy Donation to Chinese School

 Go to Power of Giving (sharepoint.com): <u>Power of Giving (sharepoint.com)</u> Website: <u>https://dukeenergy.sharepoint.com/sites/portal\_community-involvement/SitePages/Power-of-Giving.aspx</u>

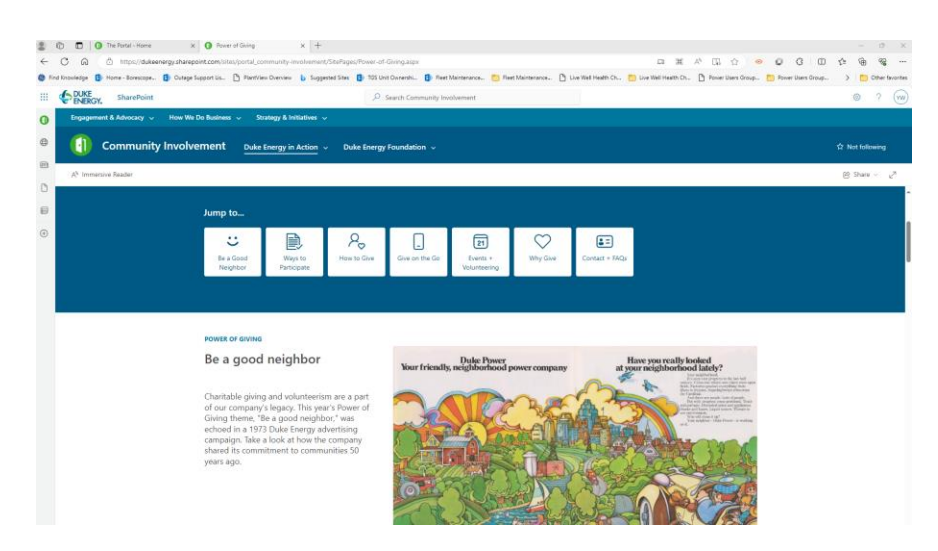

Scroll down to "How to Give", you can choose one time donation or any other way. If you
donate, the 100% matched fund will be automatically given. If you have donate by yourself, not
through this website, you can click "Request a matching gift", you need to upload the receipt for
approval.

| 2    | 0 0                                                                                                    | The Portal - Home | × O Power of Giving                                                                                                    | × +                         |                                                                                                    |                                                                                                    |                                               |                            |                        |                   |                            | - 0 ×             |  |
|------|----------------------------------------------------------------------------------------------------|-------------------|----------------------------------------------------------------------------------------------------|-----------------------------|----------------------------------------------------------------------------------------------------|----------------------------------------------------------------------------------------------------|-----------------------------------------------|----------------------------|------------------------|-------------------|----------------------------|-------------------|--|
| 6    | CŴ                                                                                                    | https://dukee     | nergy.sharepoint.com/sites/portal_communit                                                                                        | y-involvement/SitePages/Pov | wer-of-Giving.aspx                                                                                                    |                                                                                                    |                                               |                            | ID 96                  | 사 대 쇼 <           | 0 3 0                      | ¢ @ % …           |  |
| b Fe | d Knowledge                                                                                                    | Home - Borescope  | 🚺 Outage Support Lis 💾 PlantView Overvi                                                                                           | ew 🔥 Suggested Sites 🚺      | TOS Unit Ownershi                                                                                                    | Fleet Maintenance                                                                                                    | Fleet Maintenance                             | Uve Well Health Ch         | 🛄 Live Well Health Ch. | Power Users Group | Power Users Group          | > Dther favorites |  |
|      |                                                                                                    | SharePoint        |                                                                                                    |                             | , P Search Com                                                                                                    | munity Involvement                                                                                                    |                                               |                            |                        |                   |                            | a ? 🐨             |  |
| Э    | () G                                                                                                    | ommunity Involve  | ment Duke Energy in Action 🗸                                                                                                    | Duke Energy Foundation      | n v                                                                                                    |                                                                                                    |                                               |                            |                        |                   |                            |                   |  |
| ₽    | A <sup>b</sup> Imm                                                                                                    | ersive Reader     |                                                                                                    |                             |                                                                                                    |                                                                                                    |                                               |                            |                        |                   |                            | @ Share ~ ∠?      |  |
| •    |                                                                                                    |                   |                                                                                                    |                             | Power                                                                                                    | of Giving auction. A                                                                                                    | Il proceeds benefit                           | the United Way.            |                        |                   |                            | *                 |  |
| з    |                                                                                                    |                   |                                                                                                    |                             | Visit t                                                                                                    | he Duke Energy Onlin                                                                                                    | e Auction Site                                |                            |                        |                   |                            |                   |  |
| B    |                                                                                                    |                   |                                                                                                    |                             |                                                                                                    |                                                                                                    |                                               |                            |                        |                   |                            |                   |  |
| Ð    |                                                                                                    |                   |                                                                                                    |                             |                                                                                                    |                                                                                                    |                                               |                            |                        |                   |                            |                   |  |
|      |                                                                                                    |                   | POWER OF GIVING                                                                                                    |                             |                                                                                                    |                                                                                                    |                                               |                            |                        |                   |                            |                   |  |
|      | How to give                                                                                                    |                   |                                                                                                    |                             |                                                                                                    | Employees have three easy ways to financially support the eligible causes of their<br>choice. Choose the giving method that's right for you. |                                               |                            |                        |                   |                            |                   |  |
|      |                                                                                                    |                   | Eligible gifts of any amount will be matched<br>dollar-for-dollar by the Duke Energy<br>Foundation up to \$2,500 per employee per | 1                           | (1) Sign up for or modify your payroll deduction, which will automatically withdraw<br>after tax donations from your paycheck beginning with the next pay period. You can<br>make changes any time during the year. |                                                                                                    |                                               |                            |                        |                   |                            |                   |  |
|      |                                                                                                    |                   | year. No minimum do<br>a matching gift.<br>Giving is a personal de                                                                | nation is required to earn  | sation is required to earn                                                                                                    | 2 (2                                                                                                    | Make a <b>one-time</b><br>dollar-for-dollar m | donation through<br>natch. | the Duke Energy ir     | n Action Tool and | tion Tool and request your |                   |  |
|      |                                                                                                    |                   | required. A gift of any<br>difference.                                                                                            | amount can make a           | 3                                                                                                    | Request a matchi<br>2023. (You'll need                                                                                                    | ing.gift.for donatic<br>your receipt.)        | ons you previously         | made directly to       | a nonprofit in    |                            |                   |  |
|      | Did you know? Now and existing docations to Share the Light Fund occurt toward flower of Guing<br>participation. Visit the Share the Light Fund Portal page to learn more and make your docation. |                   |                                                                                                    |                             |                                                                                                    |                                                                                                    |                                               |                            |                        |                   |                            |                   |  |
|      |                                                                                                    |                   |                                                                                                    |                             | Donat                                                                                                    | te to Share the Light F                                                                                                    | und                                           |                            |                        |                   |                            |                   |  |

3. Click "One-time Donation".

| 🗊 🔲 🕜 The Portal - Home                   | ● Prover of GAring         x         ● Make a Denotion ( DAte Energy - x         +         -         σ         ×                                                                                               |
|-------------------------------------------|----------------------------------------------------------------------------------------------------|
| - C A D https://dukeenergy.bene           | yvengijsking A ☆ ● Ø ♂ □ 亞 倖 喻 嗡 ~                                                                                                    |
| Find Knowledge 🚺 Home - Borescope 🚺 Outag | Support Lis . 🗅 Plant New Overview 🔥 Supported Stes 🚯 TOS Unit Ownershie. 🚯 Freet Maintenance. 🐑 Reet Maintenance. 🖒 Live Well Health Ch. 🛅 Live Well Health Ch. 💧 Power Uses Groups. 🛅 Power Uses Groups. 🔅 🗎 |
| DUKE<br>ENERGY.                           | My Dashboard Make a Donation Volunteer Take Action What's New Quick Links + Search H Yengqing + 🕘 🏎                                                                                                    |
|                                           | Browne Giving Opportunities Explore Causes Request a Match                                                                                                    |
|                                           |                                                                                                    |
|                                           |                                                                                                    |
|                                           |                                                                                                    |
|                                           |                                                                                                    |
|                                           | Make a Donation                                                                                                    |
|                                           | Make a Donation                                                                                                    |
|                                           |                                                                                                    |
|                                           |                                                                                                    |
|                                           | 2012                                                                                                    |
|                                           |                                                                                                    |
|                                           | •                                                                                                    |
|                                           |                                                                                                    |
|                                           | There are no Giving Opportunities for your program yet!                                                                                                    |
|                                           | Explore and donate directly to causes you care about.                                                                                                    |
|                                           |                                                                                                    |
|                                           | Explore Causes                                                                                                    |
|                                           |                                                                                                    |
|                                           |                                                                                                    |
|                                           | My Profile   Help   Privacy and Cookies   Terms of Use Download the Benevity App                                                                                                    |
|                                           | Enter dukeenergy as your program domain to get started                                                                                                    |
|                                           | © Stetet a new language the App Stote Coople Play                                                                                                    |
|                                           |                                                                                                    |
|                                           |                                                                                                    |

## 4. Click "Explore Causes"

| 🚆 🐑 🗖 🚺 The Portal - Horn          | X O Power of Giving X O Find a Cause   Duke Everyp in A: X +                                 |                                                                                 | - 0 ×.                                |  |  |  |  |  |
|------------------------------------|----------------------------------------------------------------------------------------------|---------------------------------------------------------------------------------|---------------------------------------|--|--|--|--|--|
| < C ⋒ ∆ tmps//du                   | ikeenergy.benevity.org/causes/search                                                         |                                                                                 | A 🖸 😐 🖉 🎯 🖉 🗇 🖉 🛶 🛶                   |  |  |  |  |  |
| 🔵 Find Knowledge 🚺 Home - Ecrescop | e 🜒 Outage Support Us 🕐 PartView Overview 💧 Supported Sites 🌒 705 Unit Overentvi 🔘 Part Main | tenanos. 📋 Fleet Maintenanos. 🗈 Live Well Health Oc. 💼 Live Well Health Oc. 🍵 P | over Users Group. 📋 Power Users Group |  |  |  |  |  |
| DUKE ENERGY.                       | My Dashboard Make a Donation: Volunteer Take Action W                                        | hat's New Quick Links * Search                                                  | Hi Yongqing 👻 🕘 🕬                     |  |  |  |  |  |
|                                    | Find                                                                                         | a Cause                                                                         |                                       |  |  |  |  |  |
|                                    | Enter the cause name or keywords                                                             |                                                                                 |                                       |  |  |  |  |  |
|                                    | 54                                                                                           | Search Top                                                                      |                                       |  |  |  |  |  |
|                                    | More wa                                                                                      | More ways to search                                                             |                                       |  |  |  |  |  |
|                                    | arch.Gorg Opportunities                                                                      | See Auditor Copyraide                                                           |                                       |  |  |  |  |  |
|                                    | My Profile   Help   Privacy and Cookies   Terms of Use                                       | Download the time<br>Enter dukenergy at your program domain to g                | exity App<br>et started               |  |  |  |  |  |
|                                    | 1864年史 教授中定 Nederlands English (Canada) English (UR) 🗃                                       | App Store                                                                       | An east                               |  |  |  |  |  |
|                                    |                                                                                              |                                                                                 | *                                     |  |  |  |  |  |

5. Search our Chinese School by input "Chinese Academy"

| 2 d) D O He serve more                  | X O Hersteinstein X O Hersteinstein X T                                                                                                    |                                                                                                    |                                                             |
|-----------------------------------------|----------------------------------------------------------------------------------------------------|----------------------------------------------------------------------------------------------------|-------------------------------------------------------------|
| ← → O @ https://dukee                   | nergy benevity orgicauses/search                                                                                                    |                                                                                                    | Λ Ω • 0 0 0 Φ • ···                                         |
| 🕼 Find Xnowledge 🚺 Home - Borescope 🚺 O | itage Support Us 👌 Plantifiew Overview 💧 Supported Sites 🚺 705 Unit Ownerski 🚯                                                                   | Reet Maintenance. 📋 Fleet Maintenance. 🕒 Live Well Health Ch 🎒 Live Well Health Ch.                                                                                                    | 👌 Rover Use's Group. 📋 Rover Use's Group. > 🛅 Other Sources |
| DUKE<br>ENERGY.                         | My Dashboard Make a Donation Volunteer Take Action                                                                                               | What's New Quick Links + Search                                                                                                    | Hi Yongqing 🔹 😑 🚥                                           |
|                                         | Fi                                                                                                    | nd a Cause                                                                                                    |                                                             |
|                                         | Chinese Academy                                                                                                    |                                                                                                    |                                                             |
|                                         |                                                                                                    | and the second second sec |                                                             |
|                                         | Mor                                                                                                    |                                                                                                    |                                                             |
|                                         | Karat Ging Opportunity                                                                                                    |                                                                                                    |                                                             |
|                                         | My Profile   Help   Privacy and Cookies   Terms of Use<br>@ Select a new lenguage<br>BURRY: WBRYZ: Indefinition: English (Canado: English (DA) ) | Enter dukenterge in pror a cogram dam                                                                                                    | be Benedity App<br>an Ing per samed<br><b>Proceeding</b>    |

6. Our Chinese School is shown as "CHINESE ACADEMY INC", should be in the first place.

| er ENERGY. | My Dashboard Make a Donation Volunteer 14                                                                                                    | ke Action What's New Quick Links • Search                                                                                                    | Hi Yongqing • 🗧 🕬 |
|------------|----------------------------------------------------------------------------------------------------|----------------------------------------------------------------------------------------------------|-------------------|
|            | Q. Chinese Academy                                                                                                    | 0 Search                                                                                                    |                   |
|            | Top Results for Chinese Academy (112)                                                                                                    | of stare                                                                                                    |                   |
|            | PLTRIS 9<br>Conty show eligible causes.<br>Country in acation                                                                                         | CHINESE ACADEMY INC<br>Durgal is to encourage our herage makers to therab. Oblease induse, factor and enhance<br>tomonistation. Ad Swatching a single Ofree community folly tare herage students<br>© Charlene, RC, Dreed Sease: © Massing Other |                   |
|            | United States (70)     United States (70)     Groups (40)     United States (70)     United States (70)     United States (70)     United States (70) | ATLANTA CONTEMPORARY CHINESE ACADEMY CORPORATION                                                                                                    |                   |
|            | Australia (2)                                                                                                    |                                                                                                    |                   |

7. Click the name of our school "Chinese Academy Inc".

| DUKE                       | M. Rockbard Heles Results Helester Telestation Head New Additions                                                                                                    |               |  |  |  |  |  |  |
|----------------------------|----------------------------------------------------------------------------------------------------|---------------|--|--|--|--|--|--|
| ENERGY.                    | My Dashboard Make a Donation Volunteer Take Action What's New Quick Links * Search                                                                                                    | Hi Yongqing 👻 |  |  |  |  |  |  |
|                            | <complex-block></complex-block>                                                                                                    |               |  |  |  |  |  |  |
| Click "Dono                | toder and enterina continuacion and therading among churse continuing, they how how have a set of the set of the set of t |               |  |  |  |  |  |  |
|                            |                                                                                                    |               |  |  |  |  |  |  |
| ← C Q () https://dukeenerg | (чателей) ренейта δибарали (дер 2520.16)<br>мая и Панана май и Панана май и Панана май и Ц. — — — — — — — — — — — — — — — — — —                                                                                                    |               |  |  |  |  |  |  |
| DUKE<br>ENERGY.            | w Honeview D. Hone-Lewise. D. Congregation. D. Herrite-Covers & Segment Son. D. 100 Status Covers. D. Narthermann. D. Lewistmann. D. Lewistmann. D. Lewistmann. D. Lewistmann. D. Lewistmann. D. Narthermann. D. Narthermann. D. Lewistmann. D. Lewistmannnn. D. Lewistmannn. D. Lewistmannnn. D. Lewistmannnn. D. |               |  |  |  |  |  |  |
|                            | **************************************                                                                                                    |               |  |  |  |  |  |  |

9. Fill out the needed Items. The filling items here are for example for donating \$100.

our Estimated Match

10. Click "Next: Confirm Donation"

| D The Portal - Home x O Power of Giving x O Donate to Cause   Duke     O The Portal - Home x O Power of Giving x O Donate to Cause   Duke     O The Portal - Home x O Power of Giving x O Power of Giving x O Power of Giv | Energy II × +                                                                                                    |        |                                           |          |      | 0             | × |
|----------------------------------------------------------------------------------------------------|----------------------------------------------------------------------------------------------------|--------|-------------------------------------------|----------|------|---------------|---|
| ← C A A https://dukeenergy.benevity.org/wpgdonate/1/840-562043169                                                                                                    |                                                                                                    | A* 🟠 🔹 | 0 0                                       | Φ        | ¢= @ | - ~G          |   |
| <ul> <li>C</li> <li>A</li> <li>A trace/locating benering and imploment/1800 55000139</li> <li>Find foorleige</li> <li>Find toorleige</li> <li>Finder benering</li> <li>Obege Support Lie.</li> <li>Pertifies Denvie</li> <li>Supperd Size</li> <li>Tot Contracting</li> </ul>                                                                                                    | Image: A contract of the second of the second of the se | ₩ ↔ •  | <ul> <li>Q</li> <li>Procertaes</li> </ul> | Go Grosp |      | i Generatives |   |

11. Click "Submit Donation". Then you did it.